## 国土交通省・国土交通省関係法人の職員のみなさまへ おクルマ購入サポート制度のご案内

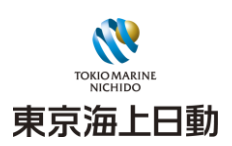

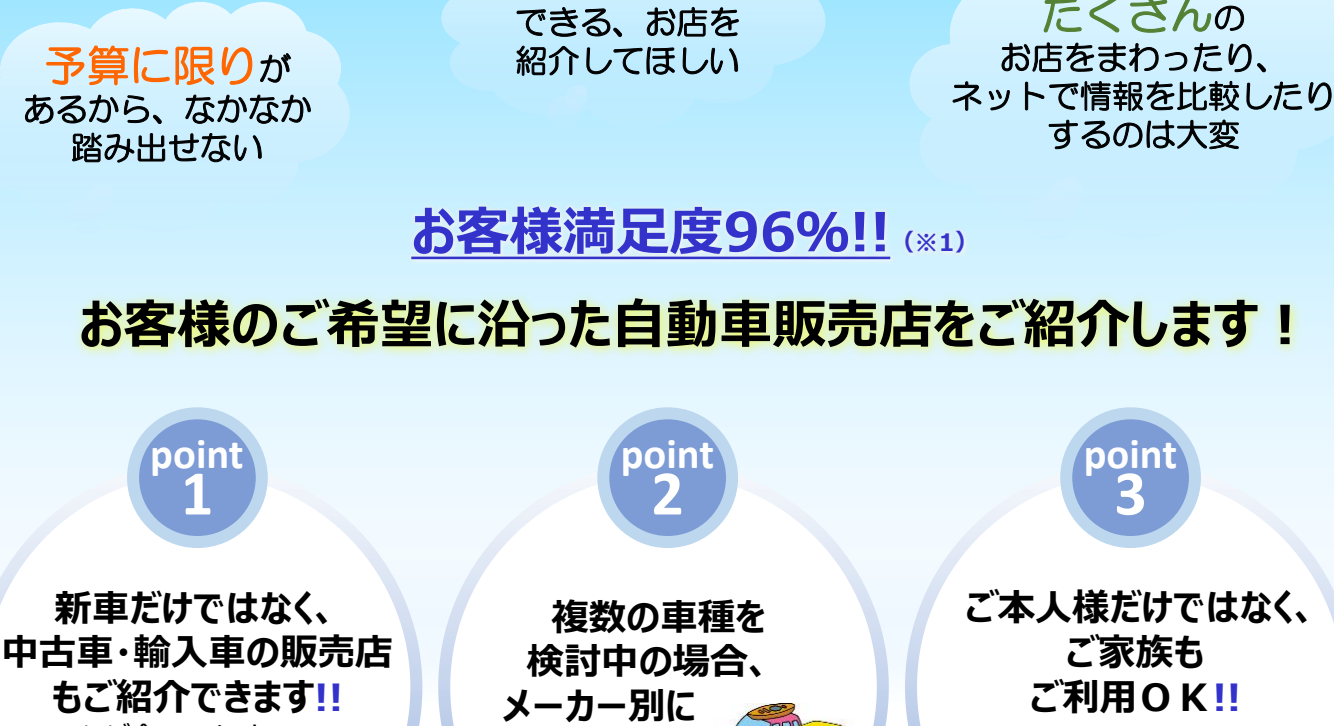

安心して相談

ほぼ全てのメーカーの 正規自動重販売店 が対象です。

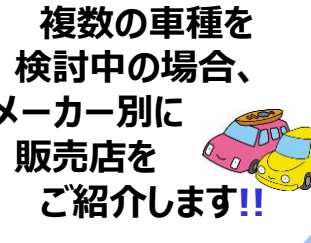

たくさんの

お申込み方法は2パターン(裏面に説明がございます。)

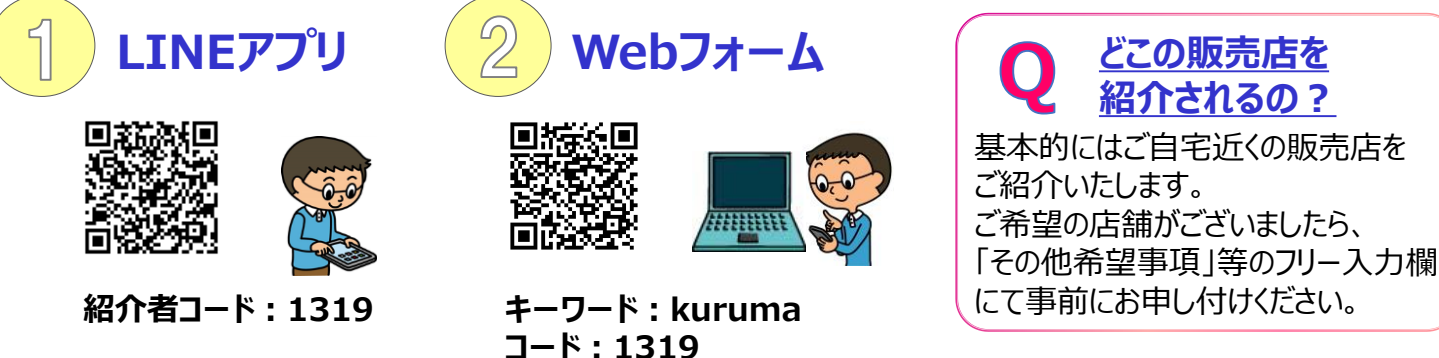

## 自動車販売店ご訪問前にご連絡ください!! ご訪問前にご連絡いただいた場合、本制度をご利用いただけます。

◆ご連絡いただきました情報は、お車のご購入に関するサポートまたは自動車保険に関するアドバイスを目的として利用致します。また、紹介させて頂く自動車販売店および メーカー、代理店に上記目的のため提供致します。情報ご提供者は弊社の情報の取扱の内容に同意いただける場合のみ、弊社までご連絡ください。なお、情報ご提供者とご 購入予定者が異なる場合には、必ずご購入予定者より弊社の情報の取扱の内容につき、同意をご確認の上、弊社までご連絡ください。東京海上グループ各社の範囲ならび に当社および東京海上グループ各社における個人情報の取扱については、当社ホームページ(http://www.tokiomarine-nichido.co.jp/)をご覧ください。尚、本制度を 活用してお車を購入された場合でも、弊社の自動車保険加入を義務付けるものではありません。

【代理店】

株式会社運輸福泉会

【お問い合わせ先】

東京海上日動火災保険株式会社 公務第一部公務第一課 東京都千代田区三番町6-4 TEL:03-3515-4122

(※1) 購入者へのアンケートで満足・やや満足と回答いただいた割合(集計期間: 2023年9月より過去5年間)

東京都千代田区麹町4-5海事センタービル TEL:03-3221-8434

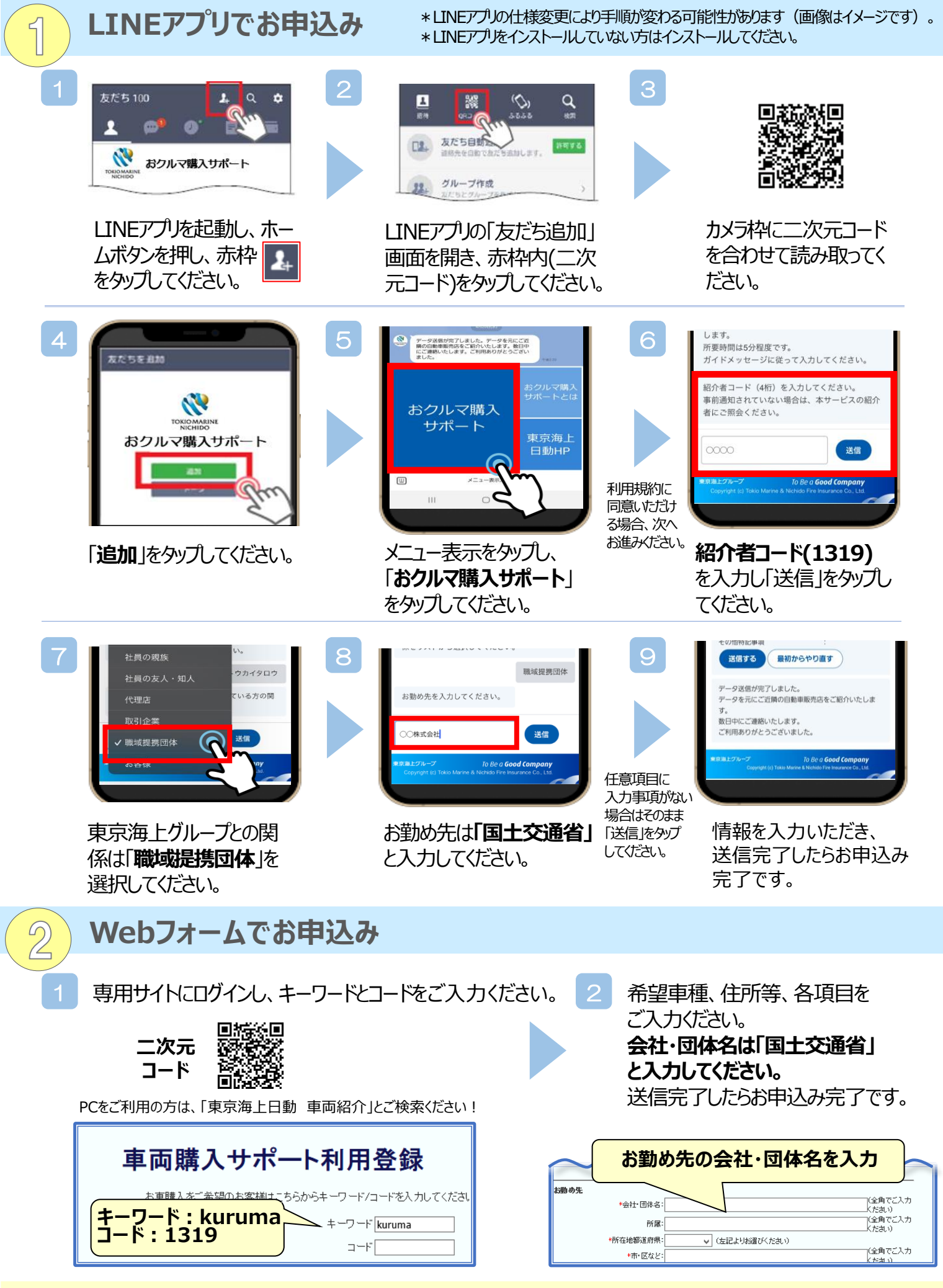

自動車販売店または東京海上日動よりご連絡をさせていただいた後、商談開始となります。